系统选项-移动端

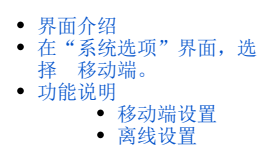

#### 针对移动端进行的系统选项设置。

# 界面介绍

#### 在"系统选项"界面,选择 移动端。

| 分 导航 Ⅰ 系统选项 ×           |                                           |                        |          |
|-------------------------|-------------------------------------------|------------------------|----------|
| 公共设置 用户管理 自助仪表盘 灵活分析[即] | 雪道问 多维分析 电子表格 透视分析 性能                     | 优化 水印设置 微信设置 钉钉设置 指标模型 | 移动端 高级设置 |
| 移动端设置                   |                                           |                        |          |
| 移动设备注册类型:               | ● 自动 () 手动                                | 初始值(自动)                | 恢复初始值    |
| 移动端首页目录id:              | 140280981016a8fb88fb8202a016a8fed56de1cee |                        |          |
| 移动端首页目录类型:              | ● 图片 〇 电子表格报表                             |                        |          |
| 移动端跑马灯:                 | 设置                                        |                        |          |
| 移动端首页轮播图下钻:             | ●是○否                                      | 初始值(是)                 | 恢复初始值    |
| 手机端风格:                  | ○ 九亯格 	● 分组                               | 分组模式下只显示手机端资源发布下的目录资源  |          |
| 离线设置                    |                                           |                        |          |
| 参数枚举最大数量:               | 50                                        | 初始值(50)                | 恢复初始值    |
| 最大翻页数量:                 | 10                                        | 初始值(10)                | 恢复初始值    |

保存(S) 关闭(C)

#### 功能说明

## 移动端设置

移动端设置是指对移动设备上仪表盘的相关设置,其说明如下:

| 设置项       | 说明                                      | 默认<br>值 |
|-----------|-----------------------------------------|---------|
| 移动设备注册类型  | 用于设置登录系统,是否需要管理员验证注册。选项有:自动和手动。         | 自动      |
| 移动端首页目录id | 用于设置移动端首页目录id。                          |         |
| 移动端首页目录类型 | 用于设置移动端首页目录类型。选项有:图片和电子表格报表。详见:新移动端-轮播图 |         |

| 移动端跑马灯         | 点击 <b>设置</b> 按钮,则进入文字编辑界面,根据需要对文字进行编辑。如图:                                         |    |  |
|----------------|-----------------------------------------------------------------------------------|----|--|
|                | 移动端跑马灯 ×                                                                          |    |  |
|                | 1 return "Smartbi,更聪明的大数据分析软件,快速挖掘企业数据价值";   //////////////////////////////////// |    |  |
| 移动端首页轮播图下<br>钻 | 用于设置移动端首页轮播图是否下钻。选项有:是和否。                                                         | 是  |  |
| 手机端风格          | 用于设置手机端风格。选项有:九宫格和分组。                                                             | 分组 |  |

移动端设置项可设置用户在移动端登录系统后默认显示的页面,详情请参考 手机一首页 ;更多移动端功能应用可参考文档移动应用。

## 离线设置

离线设置是指下载离线资源的资源大小的限制,其说明如下:

| 设置项      | 说明             | 默认值 |
|----------|----------------|-----|
| 参数枚举最大数量 | 用于设置参数枚举的最大数量。 | 50  |
| 最大翻页数量   | 用于设置翻页的最大数量。   | 10  |